# CARSI 用户资源访问流程(IEEE/IET Electronic Library(IEL)版)

1、在校外 IP 地址访问,打开浏览器,输入 https://ieeexplore.ieee.org/

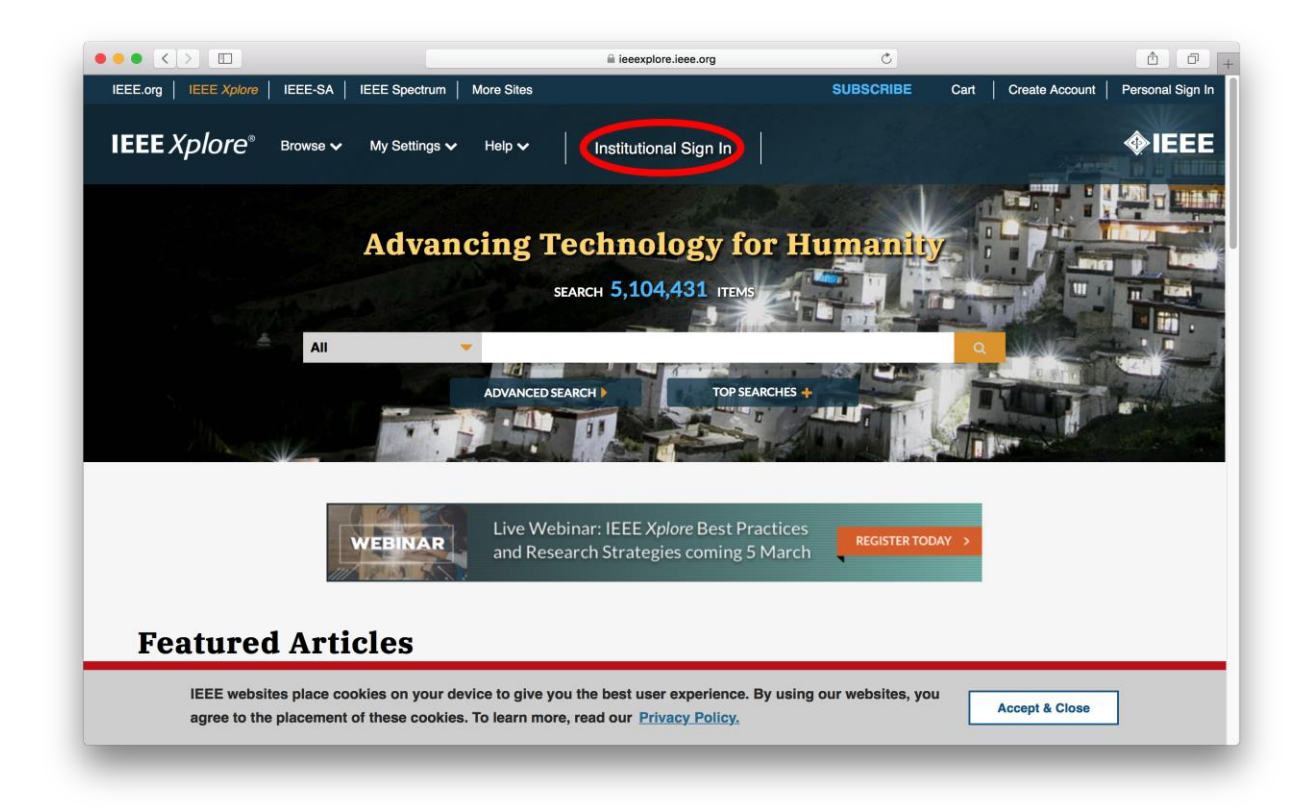

2、 点击"Institutional Sign In"

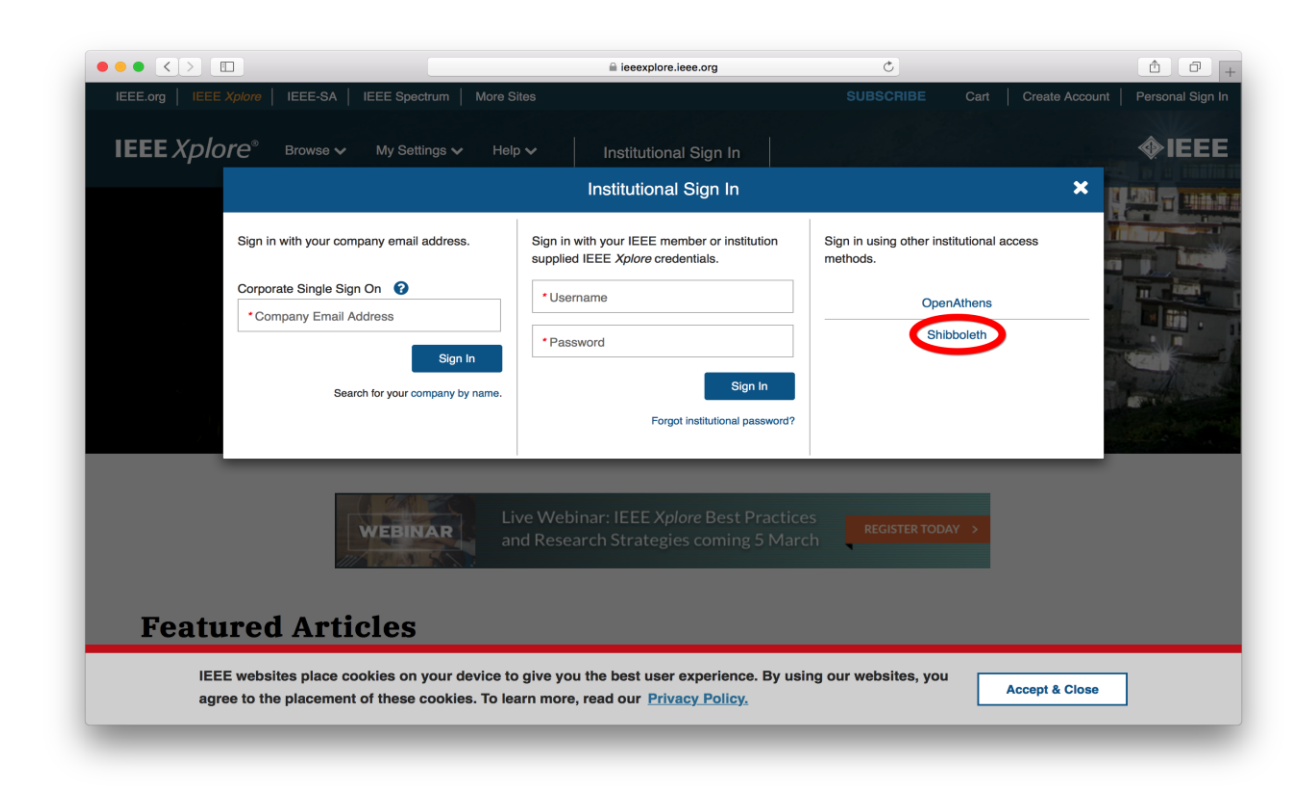

## 3、点击"Shibboleth"

|                                       |                                                                                                    | ieeexplore.ieee.org                                | Ċ                              | (d) (d |
|---------------------------------------|----------------------------------------------------------------------------------------------------|----------------------------------------------------|--------------------------------|--------|
| an in through your in                 | stitution's authentication                                                                             | service                                            |                                |        |
| .g                                    |                                                                                                    |                                                    |                                |        |
| If your institution uses Athens, sign | n in here                                                                                              |                                                    |                                |        |
|                                       |                                                                                                    |                                                    |                                |        |
| For Shibboleth or Corporate           | e users, find your institution's list                                                                  | ing below.                                         |                                |        |
| Browse Institutions                   |                                                                                                    |                                                    |                                |        |
|                                       | A B C D E F                                                                                            | GHIJKLMNOPQ                                        | R S T U V W X Y Z              |        |
| OR SEARCH BY INSTITUTION NAMI         | E<br>Can't find your institu                                                                           | tion? Your institution may not be enabled for this | type of                        |        |
| Enter the name of your institution.   | of your institution. authentication. Please contact your administrator for assistance or register your |                                                    |                                |        |
| communication university of china     | SEARCH institution with IEEE.                                                                          |                                                    |                                |        |
|                                       | Already registered bu                                                                                  | t not listed? Please contact Online Support.       |                                |        |
|                                       | Discourse of the Maria                                                                                 |                                                    |                                |        |
|                                       | you still need to regis                                                                                | ter for an IEEE Account.                           | services,                      |        |
|                                       |                                                                                                    |                                                    |                                |        |
|                                       | Learn more about Ath                                                                                   | nens and Shibboleth.                               |                                |        |
|                                       |                                                                                                    |                                                    |                                |        |
| Results Returned in communication     | university of china                                                                                    |                                                    |                                |        |
| Communication University of Ohio      |                                                                                                    |                                                    |                                |        |
| Communication University of China     |                                                                                                    |                                                    |                                |        |
|                                       |                                                                                                    |                                                    |                                |        |
| IEEE Account                          | Burchasa Dataile                                                                                       | <b>Drofile Information</b>                         | Need Help?                     |        |
| IEEE ACCOUNT                          | Fulliase Delalis                                                                                       | Fione mormation                                    |                                |        |
| » Change Username/Password            | » Payment Options                                                                                      | » Communications Preferences                       | » US & Canada: +1 800 678 4333 | 3      |
| » Update Address                      | » Order History                                                                                        | Profession and Education                           | » Worldwide: +1 732 981 0060   |        |
|                                       | » View Purchased Documents                                                                             | Technical Interests                                | Contact & Support              |        |

# 4、输入"Communication University of China",点击"SEARCH"按钮,

#### 点击检索到的结果

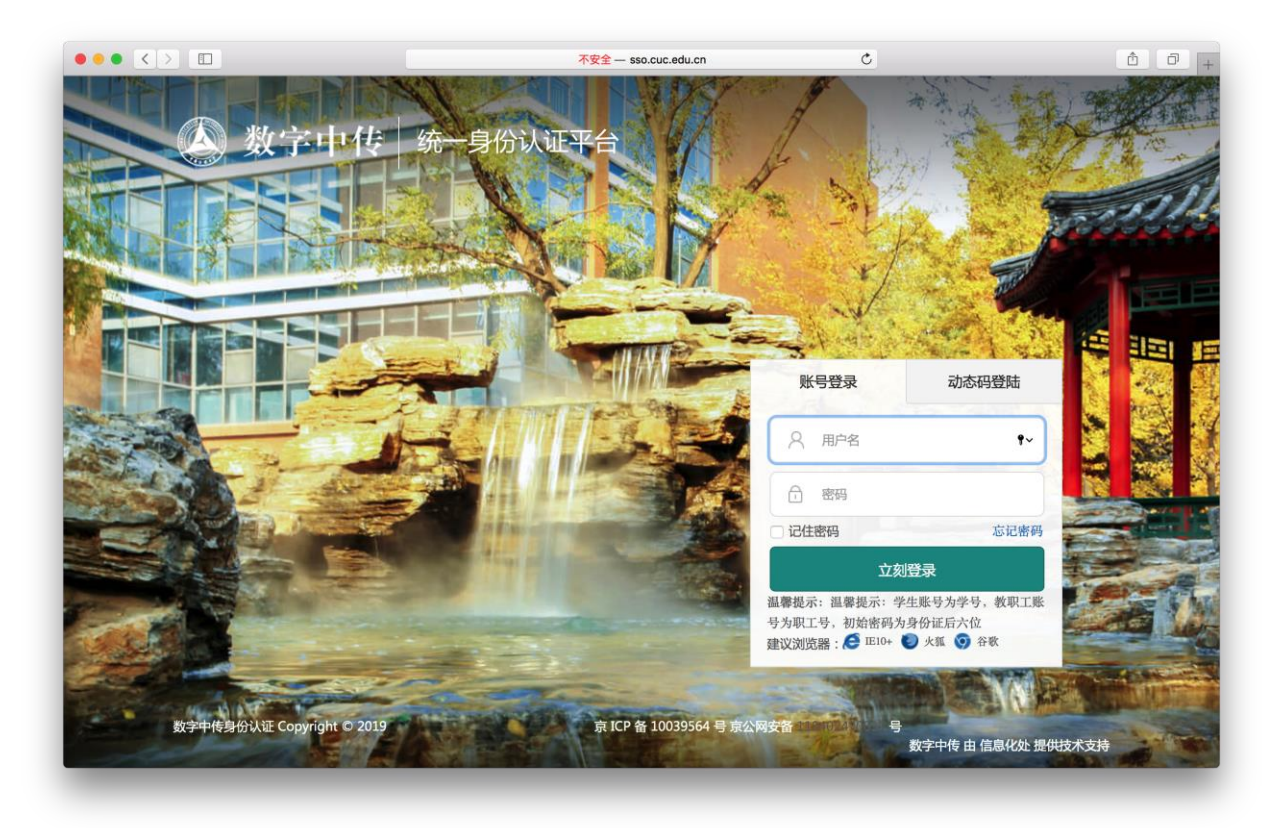

## 5、输入校园网帐号、密码

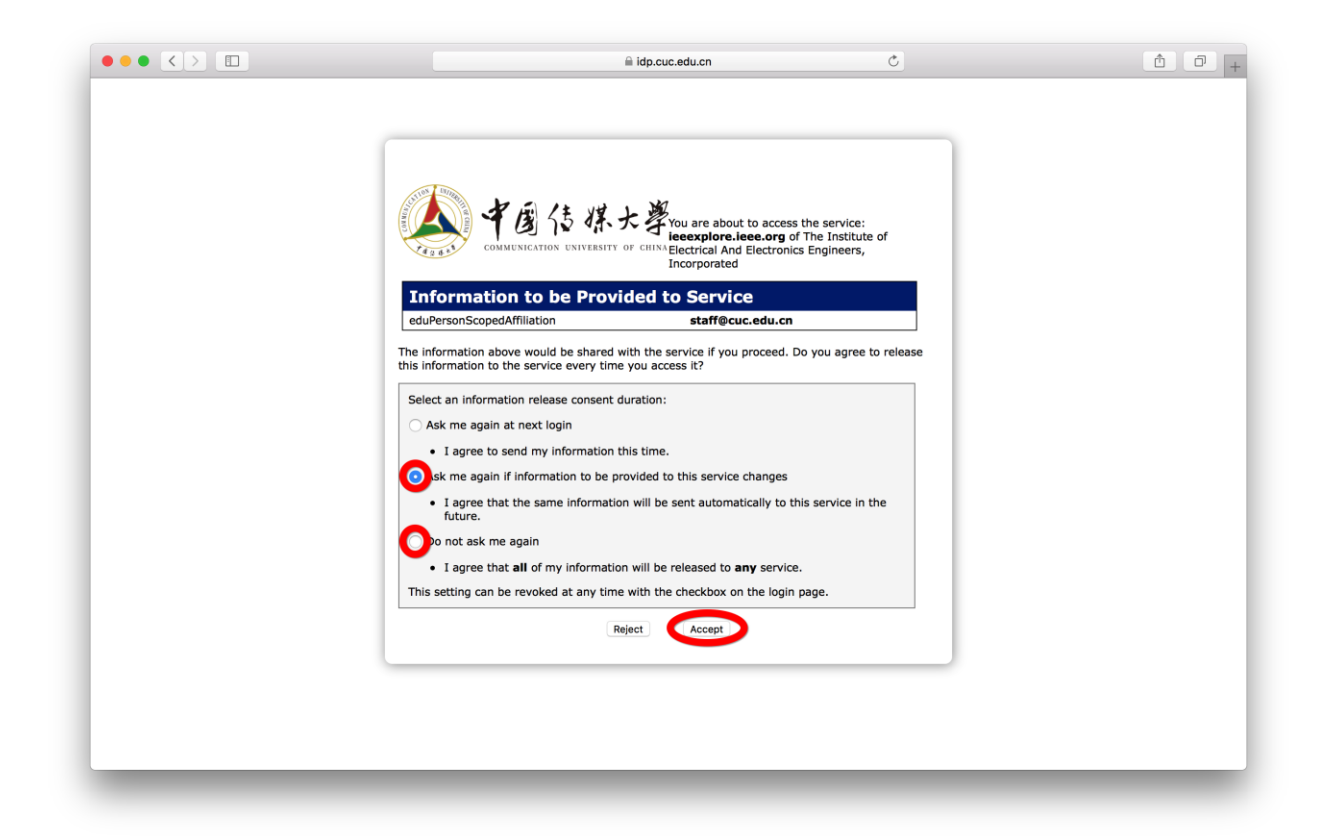

6、选择后两项均可,点击"Accept"按钮,仅第一次登录时操作

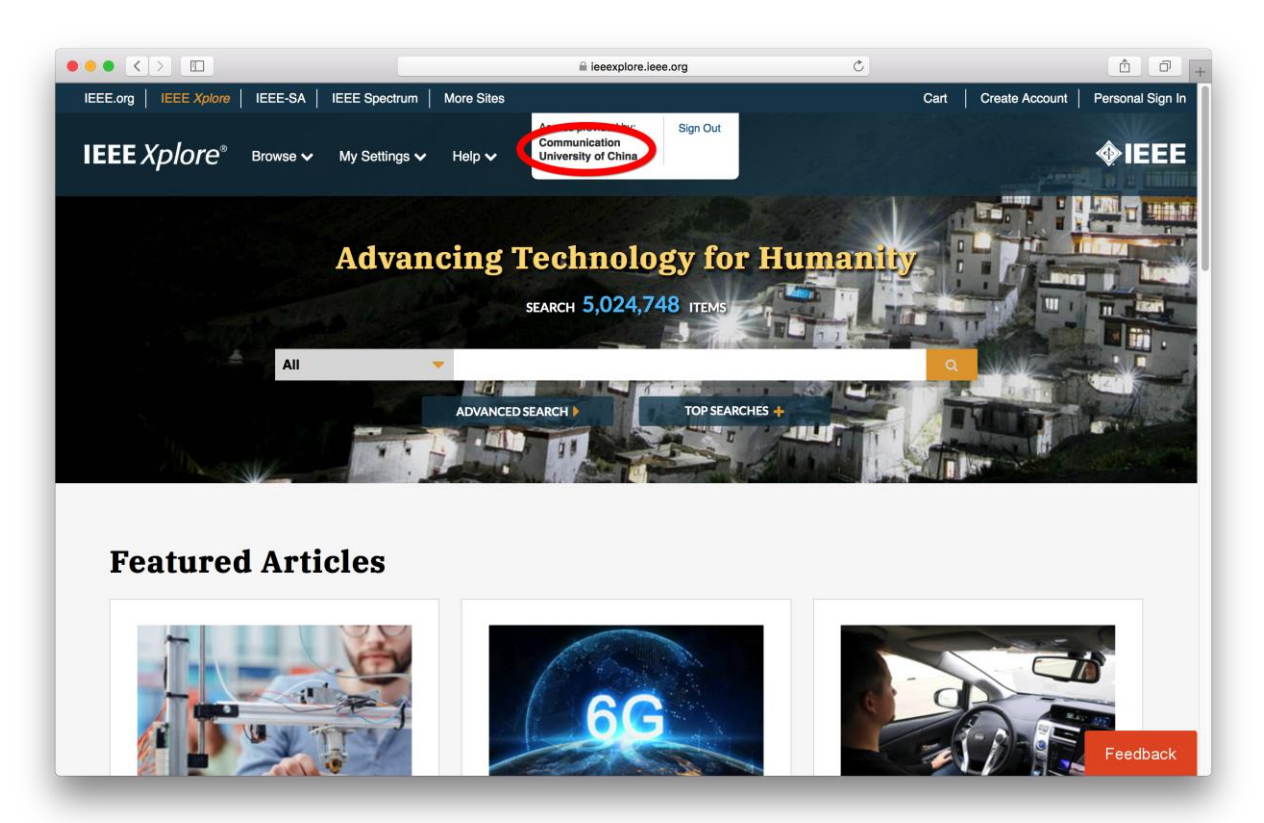

7、显示登录成功,即可访问资源